## Step 1: Student logs in to accesSPoint

Step 2: Student clicks on the Profile tile.

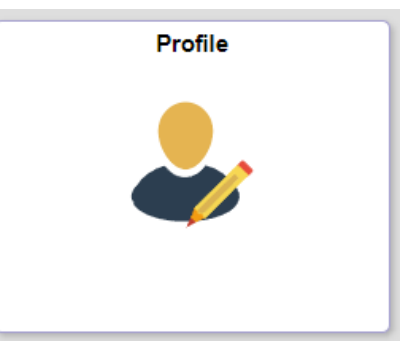

**Step 3:** Click **Share My Information** from the navigation menu. To revoke certain access from a delegate, the student clicks on the **Edit** button.

| Student Home         | Profile $\widehat{\Omega}$                                                                                                    | : |  |
|----------------------|----------------------------------------------------------------------------------------------------|---|--|
| Personal Details     | Share My Information                                                                                                    |   |  |
| Contact Details      | Students can delegate access to allow another person to view specific pages on a student's accesSPoint account<br>via a Delegate Login. You are responsible to create and assign the accounts. Please note that your <b>Primary Name</b><br>will be shown to all assigned delegates.                                                 |   |  |
| X Addresses          | The privacy of your education records is covered by a federal law, called the Family Educational Rights & Privacy<br>Act (FERPA). More information about FERPA is available at: https://www.uwsp.edu/regrec/Pages/ferpa.aspx.                                                                                                    |   |  |
| Contacts             | Instructions   Following is the list of contacts you delegated access to your own data. To edit the information for a contact, select the Edit button. To delegate access to a new contact, select the Delegate Access to a New Contact button.   Delegate Access To A New Contact   • Assigned Delegate - Dad Pointer   Edit Delete |   |  |
| Advisors             |                                                                                                    |   |  |
| View My Milestones   |                                                                                                    |   |  |
| Majors/Minors        |                                                                                                    |   |  |
| Share My Information | Contact Name Contact Email Address Relationship Contact Status                                                                                                    |   |  |
|                      | Dad Pointer Dad.Pointer1@gmail.com Father Unknown                                                                                                    |   |  |

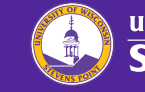

## **Step 4:** After unchecking the ones that the student would like to revoke, similar to granting access, the student then clicks the Save button.

|          | Shared Area $\diamond$                 | Description $\Diamond$                                                                                                    | Start<br>Date ≎ | Status 🗘  |
|----------|----------------------------------------|----------------------------------------------------------------------------------------------------|-----------------|-----------|
|          | Academics - Grades                     | Delegate the ability to view grades, GPA, and academic standing information for all terms.                                                                                                    |                 | Submitted |
|          | Academics - Schedule                   | Delegate the ability to view your class schedule for the current and future terms.                                                                                                    |                 | Submitted |
| <b>v</b> | Financial Aid                          | Delegate the ability to view your financial aid summary, disbursements, and cost of attendance. If the delegate calls, staff will only be able to discuss information if they are a parent, step-parent, or spouse listed on the FAFSA. |                 | Submitted |
| <b>v</b> | Student Financials -<br>1098           | Delegate the ability to view or print your 1098T tax form(s).                                                                                                    |                 | Submitted |
| •        | Student Financials -<br>Account        | Delegate the ability to view your direct deposit setup, bills, and account activity.                                                                                                    |                 | Submitted |
| <b>v</b> | Student Financials -<br>Make a Payment | Delegate the ability to make payments on your behalf.                                                                                                    |                 | Submitted |
| <b>V</b> | Tasks & Holds                          | Delegate the ability to view your tasks and holds, including, but not limited to: academic progress, advising, financial aid, and billing tasks and holds.                                                                              |                 | Submitted |
|          | Save                                   |                                                                                                    |                 |           |

**Step 5:** To remove access entirely from a delegate the student clicks on the Delete button on the page Share My Information page.

| Student Home          | Profile 命 众                                                                                                    |  |  |  |
|-----------------------|----------------------------------------------------------------------------------------------------|--|--|--|
| E Personal Details    | Share My Information                                                                                                    |  |  |  |
| Contact Details       | Students can delegate access to allow another person to view specific pages on a student's accessPoint account via a Delegate Login. You are responsible to create and assign the accounts. Please note that your <b>Primary Name</b> will be shown to all assigned delegates.<br>The privacy of your education records is covered by a federal law, called the Family Educational Rights & Privacy Act (FERPA). More information about FERPA is available at: https://www.uwsp.edu/regrec/Pages/ferpa.aspx.<br>Instructions |  |  |  |
| X Addresses           |                                                                                                    |  |  |  |
| CP Emergency Contacts |                                                                                                    |  |  |  |
| Network Advisors      | the Edit button. To delegate access to a new contact, select the Delegate Access to a New Contact button.                                                                                                    |  |  |  |
| Tiew My Milestones    |                                                                                                    |  |  |  |
| 🛓 Majors/Minors       | Edit Delete                                                                                                    |  |  |  |
| Share My Information  | Contact Name Contact Email Address Relationship Contact Status                                                                                                    |  |  |  |
|                       | Dad Pointer Dad.Pointer1@gmail.com Father Unknown                                                                                                    |  |  |  |

## **Step 6:** The student will then confirm the access deletion as shown.

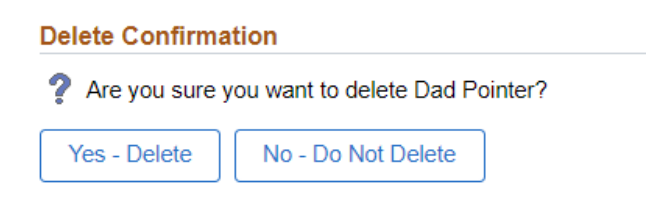

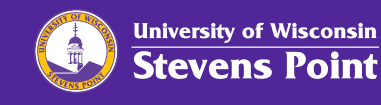